1. 进入云筑数科保理易模块;

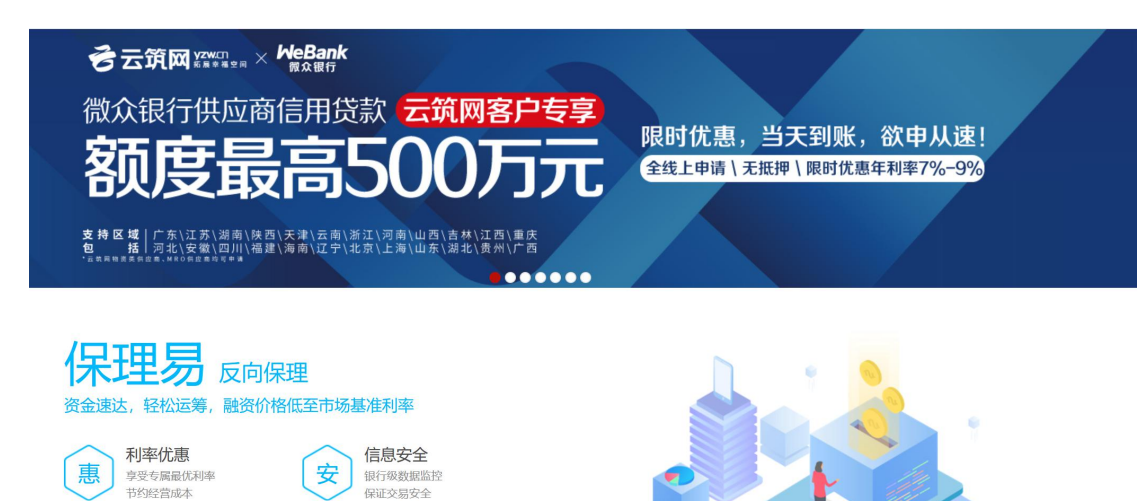

2. 选择开票申请;

|                          | 易供应商 -             |         | 保理易                             |                    | 信融宝      | 保险易                    |          | 企业设置            |
|--------------------------|--------------------|---------|---------------------------------|--------------------|----------|------------------------|----------|-----------------|
| 反向保理正向保理                 |                    |         | 产品列表<br>数据列表                    |                    |          |                        |          |                 |
| 待转让账款<br>12 <sup>笔</sup> | 待转让账款总额<br>0.67 万元 |         | 数据统计<br>开票申请<br>发票列表<br>工行e融通 > | ī审批中<br>) 笔        |          | <sup>审批总</sup><br>1.78 |          |                 |
|                          |                    | 查看详情 >> |                                 |                    |          |                        |          | 查看详情 >>         |
| <b>月度规</b> 構<br>融资金额(万)  | 莫走势图               |         |                                 |                    |          |                        |          |                 |
| 0.8-                     |                    |         | \$                              | 融资总金<br><b>0万元</b> | 额        |                        | 融资点<br>0 | 总笔数<br><b>笔</b> |
| 0.6 -                    |                    |         |                                 |                    |          | 9-9-                   |          |                 |
| 0.4 -                    |                    |         | NULLE STREET                    |                    |          | State -                |          |                 |
| 0.2                      |                    | -       |                                 | 合作核心1<br>0家        | <u> </u> |                        | 融资<br>0  | 银行<br><b>家</b>  |

3. 勾选所需开票的数据,点击开票按钮;

|                              | 供应商 -                                                                      |          | 保理易      | 云证通                            | 信融宝     | 保险易   |        | 企业设置 |  |  |
|------------------------------|----------------------------------------------------------------------------|----------|----------|--------------------------------|---------|-------|--------|------|--|--|
| 您所在的位置是: 首页 > 保理易 > 发票申请     |                                                                            |          |          |                                |         |       |        |      |  |  |
| 查询条件                         |                                                                            |          |          |                                |         |       |        |      |  |  |
| 放款日期: 开始时间                   | 台東时间                                                                       |          | <b>m</b> |                                |         |       | C      | 查询   |  |  |
| *注意: 1. 仅支持开普票<br>2. 仅支持融资放起 | *注意: 1. 仅支持开普票,每个自然月仅能申请开票一次。<br>2. 仅支持触资放款日期在2020年4月1日之后,且放款15天后的融资单申请开票。 |          |          |                                |         |       |        |      |  |  |
|                              |                                                                            |          |          |                                |         |       |        |      |  |  |
| 可开票融资单据                      |                                                                            |          |          |                                |         |       |        | 开票   |  |  |
| ✓ 核心企业名称 银行名和                | 家 供应商名称                                                                    | 融资金额(元)  | 融资天数     | 融资起止日期                         | 付费类别    | 付费比例  | 付费金额(元 | :)   |  |  |
| 「 中国工商                       | 段行                                                                         | 1,000.00 | 258      | 起: 2020-04-16<br>止: 2020-12-30 | 按年化利率收取 | 0.30% | 2.15   |      |  |  |
|                              | 現行                                                                         | 6.00     | 258      | 起: 2020-04-16<br>止: 2020-12-30 | 按年化利率收取 | 0.30% | 0.01   |      |  |  |
| 10 • 共2条记录                   |                                                                            |          |          |                                |         | «     | < 1 >  | »    |  |  |

注意:

1. 仅支持开普票,每个自然月仅能申请开票一次。

2. 仅支持融资放款日期在 2020 年 4 月 1 日之后, 且放款 15 天后的融资单申请开票。

4. 确认开票信息,点击保存,即可发起开票申请;

| <b>公</b> 安筑数科 |             |          |          | 保理易  |                          | 信融宝             | 保险易    |       | J通 企业设置 |
|---------------|-------------|----------|----------|------|--------------------------|-----------------|--------|-------|---------|
| 您所在的位置是: 首页 > |             |          |          |      |                          |                 |        |       |         |
| 发票信息          |             |          |          |      |                          |                 |        |       |         |
| 企业名称:         |             |          |          |      | 服务名称:                    | *信息技术服务         | *技术服务费 |       |         |
| 纳税人识别号:       | 91310120MA  | 1HLWBQ9D |          |      | 不含税金额:                   | 2.04            |        |       |         |
| 地址:           | 济南市         |          |          |      | 税率:                      | 6.00%           |        |       |         |
| 电话:           | 13900000000 |          |          |      | 税额:                      | 0.12            |        |       |         |
| 开户行:          | 招商银行        |          |          |      | 含税金额:                    | 2.16            |        |       |         |
| 账号:           | 121212      |          |          |      | 发票类型:                    | 普票              |        |       |         |
|               |             |          |          |      |                          |                 |        |       | 开票信息有误? |
| 融资单信息         |             |          |          |      |                          |                 |        |       |         |
| 核心企业名称        | 银行名称        | 供应商名称    | 融资金额(元)  | 融资天数 | 融资起止E                    | 日期 付费类          | 5月]    | 付费比例  | 付费金额    |
| -             | 中国工商银行      | 1        | 1,000.00 | 258  | 起: 2020-04<br>止: 2020-12 | -16<br>-30 按年化利 | 间率收取   | 0.30% | 2.15    |
| April 1 Mar 2 | 中国工商银行      |          | 6.00     | 258  | 起: 2020-04<br>止: 2020-12 | -16<br>-30 按年化利 | 问率收取   | 0.30% | 0.01    |
|               |             |          |          |      |                          |                 |        |       |         |
|               |             | _        |          |      |                          |                 |        |       |         |
|               |             |          | 保存       | 返回   |                          |                 |        |       |         |
|               |             |          |          |      |                          |                 |        |       |         |

## 5. 在发票列表页面查看已经发起申请的开票申请进度;

| ★ 云筑网首页        |                    |      |            | 上海领丞到 | L筑材料有限公司 > | sup100 您 | 好,欢迎来到云筑网         | 退出登录 我的云策    | ā 帮助中心 联 | 「系我们 > |
|----------------|--------------------|------|------------|-------|------------|----------|-------------------|--------------|----------|--------|
|                | <b>文科</b> │ 保理易    |      |            |       | 保理易        | 云证通      | 信融宝               | 保险易          |          | 全业设置   |
| 您所在的位置是: 首页 >  | • 保理易 > 开票列表       |      |            |       | 产品列表       |          |                   |              |          |        |
|                |                    |      |            |       | 数据列表       |          |                   |              |          |        |
|                |                    |      |            |       | 数据统计       |          |                   |              |          |        |
| 开票类型:          | 全部                 | *    | 开票状态:      | 全部    | 开票申请       | Ŧ        | <b>开票目期:</b> 开始日期 | <b>益</b> 结束[ | 助        |        |
|                |                    |      |            |       | 发票列表       |          |                   |              | Q 查      | 询      |
|                |                    |      |            |       | 工行e融通 >    |          |                   |              |          |        |
|                |                    |      |            |       |            |          |                   |              |          |        |
| 发票列表           |                    |      |            |       |            |          |                   |              |          |        |
| 开票编号           |                    | 开票类型 | 开票日期       | 不含税金额 | 税率         | 税额       | 含税金额              | 开票状态         | 下载发票     |        |
| 91310120MA1HLV | VBQ9D#201225161110 | 普票   | 2020-12-25 | 0.01  | 6.00%      | 0.00     | 0.01              | 开票中          |          |        |
| 10 ▼ 共1条证      | 己录                 |      |            |       |            |          |                   | «            | < 1 →    | *      |